Sparda-Bank

## **Aktivierung des ChipTAN-Verfahrens**

1. Klicken Sie oben rechts auf Sicherheit:

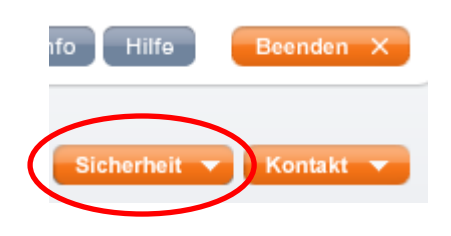

2. Wählen Sie nun Authentifizierung:

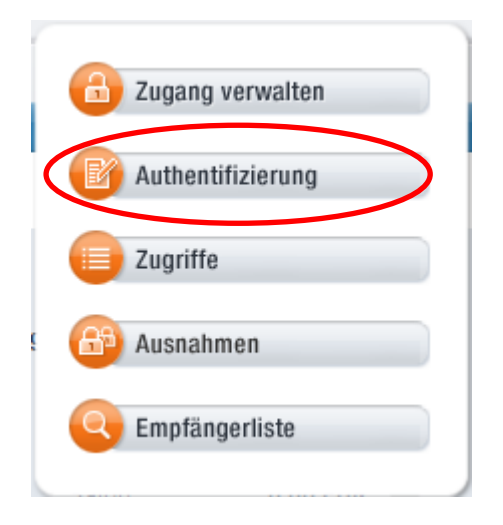

3. Klicken Sie auf den Reiter Lasche chipTAN:

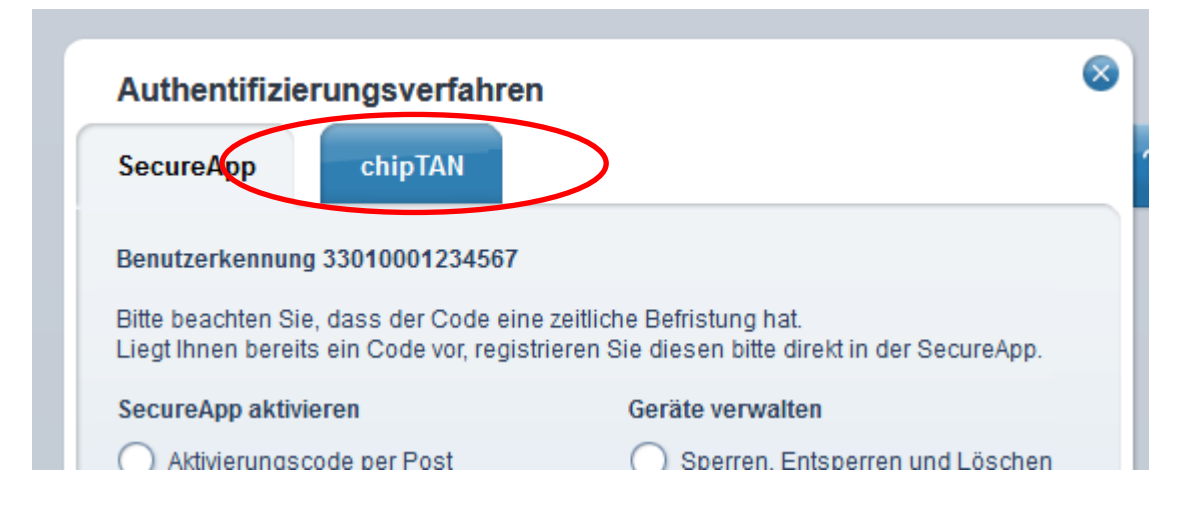

Sparda-Bank

4. und klicken auf den grünen "Weiter"-Pfeil:

|   | Authentifizierungsverfahren                                                             |                                                             |  |  |
|---|-----------------------------------------------------------------------------------------|-------------------------------------------------------------|--|--|
|   | SecureApp chipTAN                                                                       |                                                             |  |  |
| ; | So funktioniert das chipTAN-Verfahren<br>Sehen Sie im folgenden Video, wie das chipTAN- | Verfahren funktioniert                                      |  |  |
|   | So aktivieren ereie chipTAN<br>im Online aanking                                        | So verwenden Sie Hoon TAN-Generator<br>bei einer tanveisung |  |  |
|   |                                                                                         | ٥                                                           |  |  |

5. Kontrollieren Sie die angezeigte Kartennummer und bestätigen die Auswahl mit dem grünen "Weiter"-Pfeil:

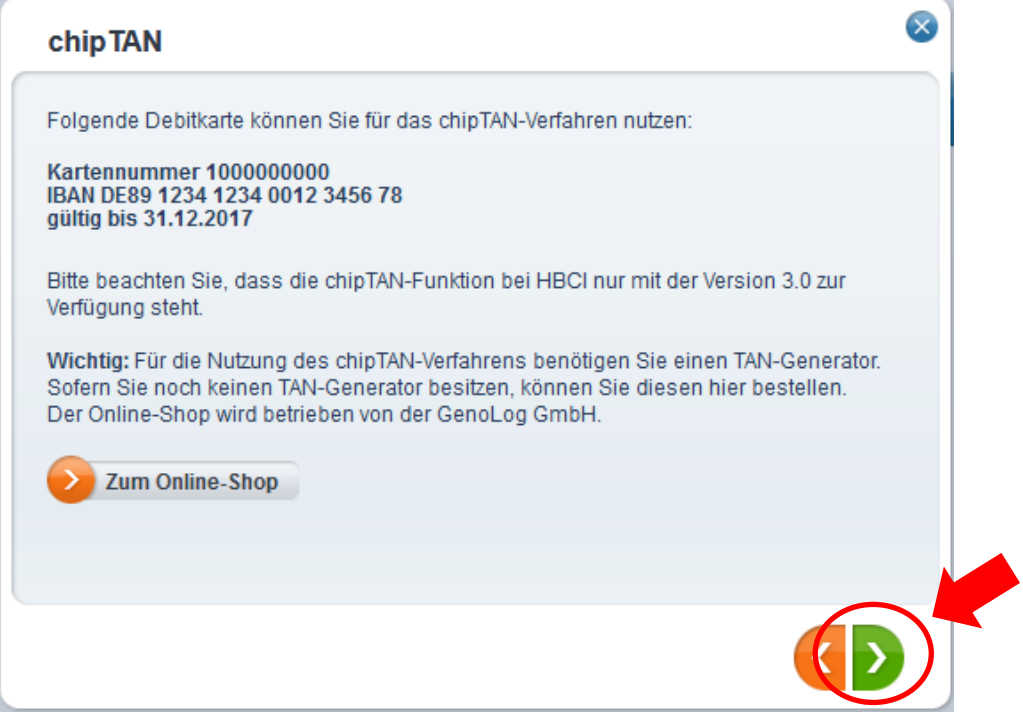

6. nachdem Sie die Anweisung gelesen haben, klicken Sie auf den grünen "Weiter"-Pfeil:

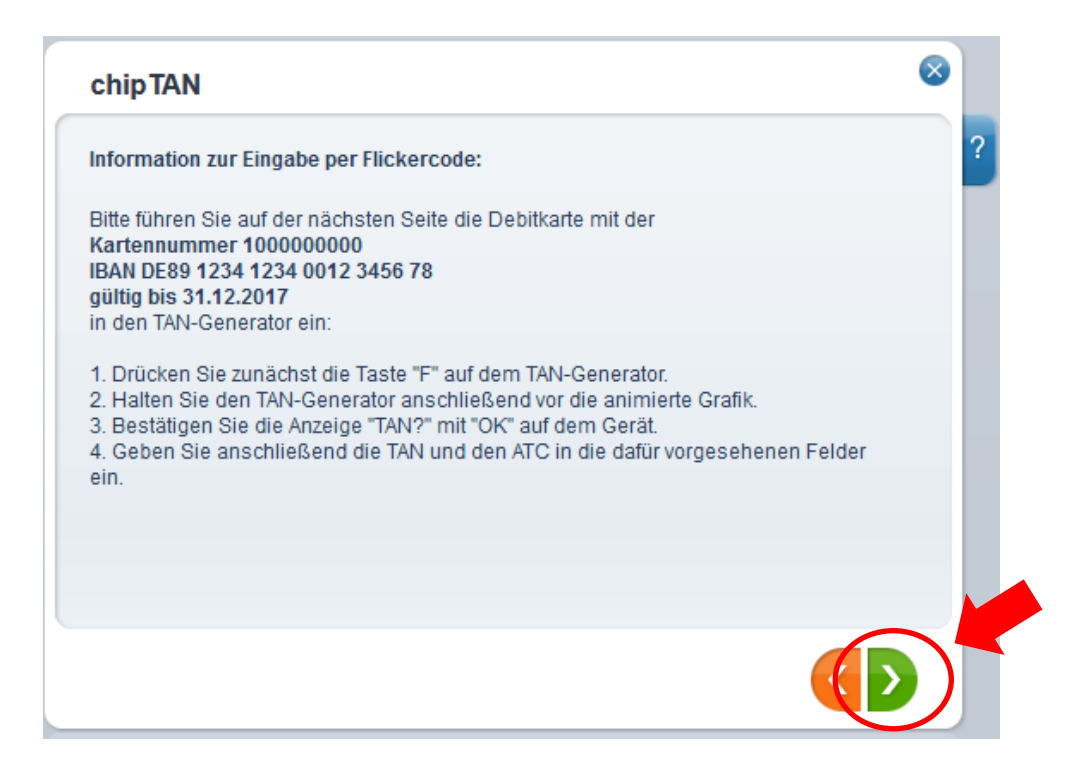

7. Passen Sie gegebenenfalls die Größe des Flickercodes an und halten den TAN-Generator an den Bildschirm:

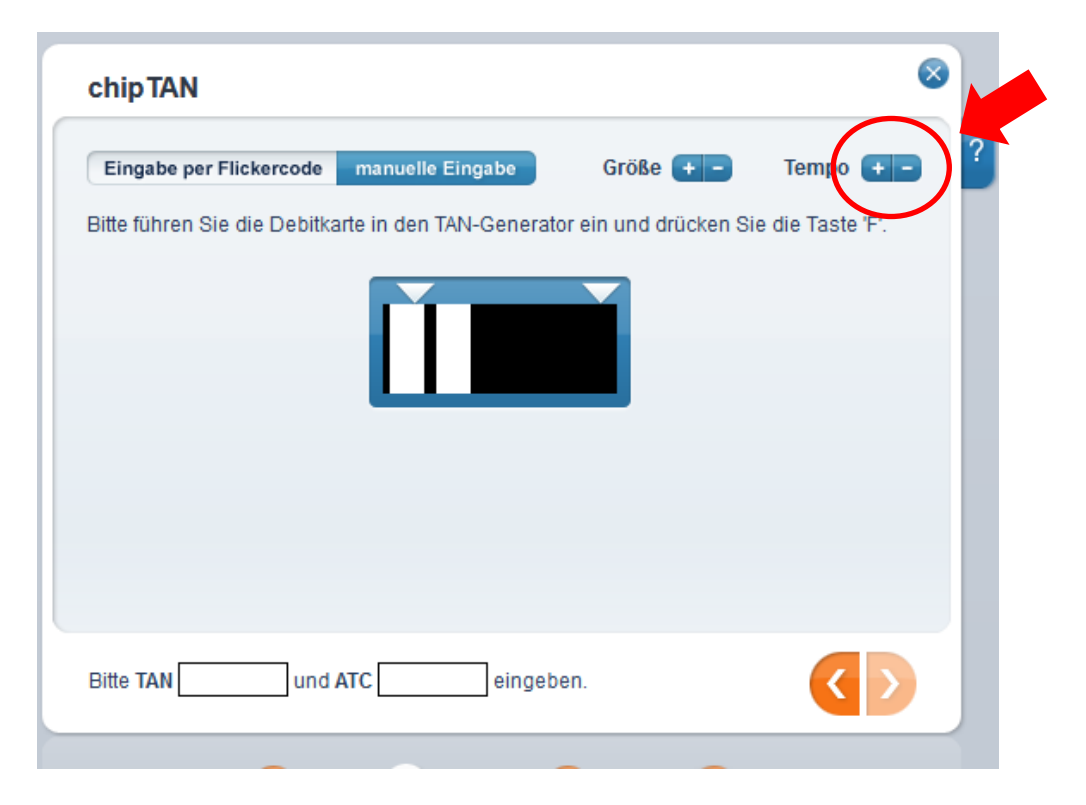

8. Erscheint im TAN-Generator die Meldung TAN? bestätigen Sie dies mit der "ok"-Taste auf dem TAN-Generator und übernehmen TAN und ATC vom Bildschirm des TAN-Generators in die Maske des SpardaOnline-Banking-Portals. Bestätigen Sie die Eingabe mit dem grünen "Weiter"-Pfeil:

| Eingabe per Flickercode     | manuelle Eingabe         | Größe 🕂 –             | Tempo 💽          |
|-----------------------------|--------------------------|-----------------------|------------------|
| Bitte führen Sie die Debitk | arte in den TAN-Generato | or ein und drücken Si | e die Taste 'F'. |
|                             |                          |                       |                  |
|                             |                          |                       |                  |

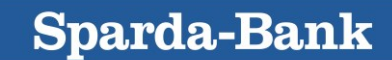

## Gemeinsam mehr als eine Bank

Sparda-Bank

9. Sie erhalten die Meldung, dass das chipTAN-Verfahren erfolgreich freifreigeschaltet ist

| chipTAN  |                                                                                            | × |
|----------|--------------------------------------------------------------------------------------------|---|
| V        | Das chipTAN-Verfahren wurde erfolgreich freigeschaltet. Sie können es ab<br>sofort nutzen. |   |
| Was woll | en Sie als Nächstes tun?                                                                   |   |
|          |                                                                                            |   |
|          |                                                                                            |   |
|          |                                                                                            |   |

## Achtung: Folgende Punkte können die Übertragung beeinflussen:

- Achten Sie darauf, dass die Pfeile des TAN-Generators mit denen in der Grafik übereinstimmen.
- Überprüfen Sie die Geschwindigkeit im Flickercode (Tempo 18 hat sich bewährt).
- Vermeiden Sie Fremdlicht wie Schreibtischlampen, Sonnenschein oder andere Lichtquellen, die im Monitordisplay reflektieren.
- Stellen Sie Ihren Monitor heller, dass ein besserer Kontrast erreicht wird. Gerade bei Notebooks im Akkubetrieb kommt es häufig vor, dass der Bildschirm abgedunkelt wird.
- Legen Sie den TAN-Generator direkt am Bildschirm an. Der Anlegewinkel wird durch die abgeflachte Seite des Generator vorgegeben.
- Achten Sie darauf, dass die Öffnungen der Leseeinheit am Generator frei von Fremdkörpern sind.
- Stellen Sie sicher, dass die BankCard des angemeldeten Online-Banking-Nutzers im Generator ist.